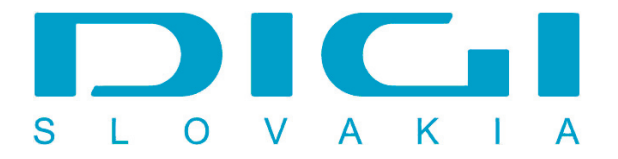

## Pripojenie prostredníctvom PPPoE pod Windows 2000

1. Ak prebehla inštalácia PPPoE protokolu prostredníctom RASPPPOE, spustíme príkaz raspppoe cez Štart - spustiť

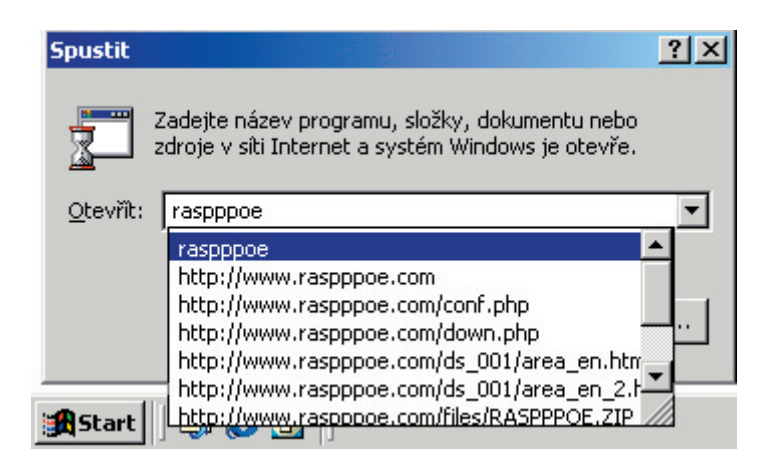

2. Po spustení príkazu sa objaví okno Dial Up Connection - treba zvoliť Create a Dial up connection for the selected adapter

| RASPPPOE - Dial-Up Connection Setup                         |
|-------------------------------------------------------------|
| Query available PPP over Ethernet Services through Adapter: |
| Intel 21140 Based PCI Fast Ethernet Adapter                 |
| Query Available Services                                    |
|                                                             |
|                                                             |
|                                                             |
|                                                             |
|                                                             |
|                                                             |
| Create a Dial-Up Connection for the selected Adapter        |
| Exit                                                        |
|                                                             |

3. Na pracovnej ploche sa vytvorilo pripojenie

| Connection<br>through Inte<br>21140 Based<br>PCI Fast<br>Ethernet<br>Adapter |                            |  |
|------------------------------------------------------------------------------|----------------------------|--|
|                                                                              | PPP over Ethernet Protocol |  |
| Start                                                                        | 🛱 🍘 🚮 📗                    |  |

4. Vložiť užívateľské meno a heslo (poskytnuté spoločnosťou Digi)

| Připojit Conne                  | ction through Intel 21140 Based PCI F ? × |
|---------------------------------|-------------------------------------------|
| Uživatelské<br>jméno:<br>Heslo: | Digiuser                                  |
| Vytočit                         | Storno Vlastnosti Nápověda                |

5. Vytáčanie prostredníctvom PPPoE

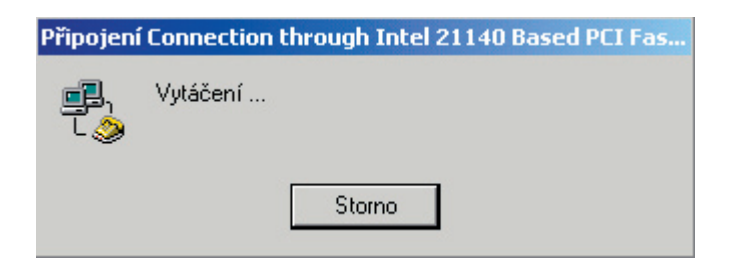